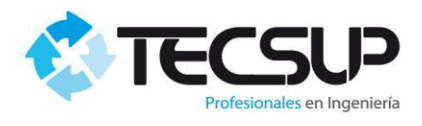

# MANUAL DE USUARIO

# PORTAL DE INSCRIPCIONES

## DESARROLLADO POR: JOSEPH PIZARRO MÁRQUEZ

# **TECSUP AREQUIPA**

Arequipa, junio 2017

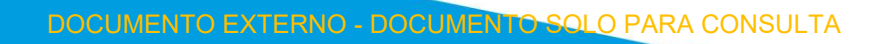

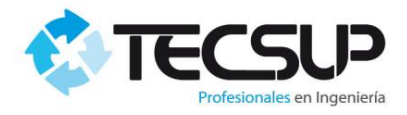

## TABLA DE CONTENIDO

| 1.    | Introducción3            |        |                                   |    |  |  |  |
|-------|--------------------------|--------|-----------------------------------|----|--|--|--|
| 2.    | Objetivo de este Manual3 |        |                                   |    |  |  |  |
| 3.    | Púł                      | olico  | objetivo                          | 3  |  |  |  |
| 4.    | Est                      | ruct   | ura de este manual                | 3  |  |  |  |
| 5.    | Par                      | te I:  | Acceso al Portal de Inscripciones | 4  |  |  |  |
| 6.    | Par                      | te II: | : Módulo Empresas                 | 5  |  |  |  |
| 6     | 5.1                      | Inso   | cripción                          | 5  |  |  |  |
| 6     | 5.2                      | Ges    | stión de Horas Hombre             | 14 |  |  |  |
| 6     | 5.3                      | Ges    | stión de Vouchers                 | 15 |  |  |  |
| 6     | 6.4 Datos de la Empresa  |        |                                   |    |  |  |  |
| 6     | 5.5                      | Ges    | stión de Trabajadores             | 16 |  |  |  |
|       | 6.5                      | .1     | Nuevo trabajador                  | 16 |  |  |  |
|       | 6.5                      | .2     | Editar Trabajador                 | 18 |  |  |  |
|       | 6.5                      | .3     | Mover Trabajadores                | 20 |  |  |  |
| 6     | 6.6 Reportes             |        |                                   |    |  |  |  |
| 6.6.1 |                          | .1     | XML Trabajadores Enviados         |    |  |  |  |
|       | 6.6                      | .2     | Notas Y Asistencias               | 22 |  |  |  |
| 6     | 5.7                      | Ges    | stor de Archivos                  | 24 |  |  |  |
| 6     | 6.8 Sugerencias25        |        |                                   |    |  |  |  |

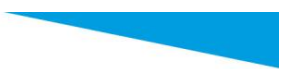

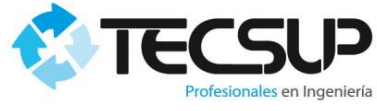

#### 1. Introducción

Les damos la bienvenida al "Portal de Inscripciones" de Tecsup, el cual ha sido diseñado cuidadosamente para permitirle a usted y a su organización realizar el proceso de pre-inscripción de su personal, realizar consultas, conocer los grupos abiertos, programar a sus trabajadores, modificar y actualizar los registros y datos de su personal, visualizar las confirmaciones de las inscripciones correctamente realizadas, entre otras opciones.

El presente "Manual de Usuario del Portal de Inscripciones de Tecsup" lo acompañará a lo largo de todo ese proceso desde la pre-inscripción hasta la confirmación final de su personal inscrito, por lo que esperamos sinceramente que el presente documento sea una guía fácil de usar y su principal instrumento de consulta para todo lo concerniente al proceso de inscripción de su personal; desde ya agradecemos pueda alcanzarnos sus dudas e inquietudes para poder enriquecer nuestro portal y este Manual de Usuario.

### 2. Objetivo de este Manual

El objetivo primordial de este Manual es ayudar y guiar a los responsables de la Empresas en el uso del Portal de Inscripciones para un adecuado proceso de preinscripción y confirmación de su personal en los cursos de Seguridad brindados por TECSUP.

#### 3. Público objetivo

Este manual está orientado a los Responsables de las empresas involucrados en la Pre-Inscripción de los cursos de capacitaciones brindados por TECSUP para SMCV.

## 4. Estructura de este manual

Este manual comprende las siguientes partes:

- ✓ Acceso al Portal de Inscripciones en Línea.
- ✓ Módulo de empresas: para permitirle ingresar a sus trabajadores, editarlos o eliminarlos.
- ✓ Módulo de reportes: para verificar los trabajadores cargados al portal, visualizar las inscripciones aceptadas de su personal y generación de los registros de carga de su personal.

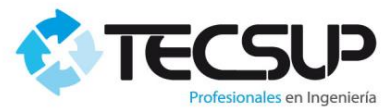

#### 5. Parte I: Acceso al Portal de Inscripciones

Ejecutar su navegador de Internet Preferido (Internet Explorer, Google Chrome, Firefox, etc), digitar en la barra de direcciones la dirección web de la aplicación (<u>http://www.tecsup-aqp.edu.pe/</u>)

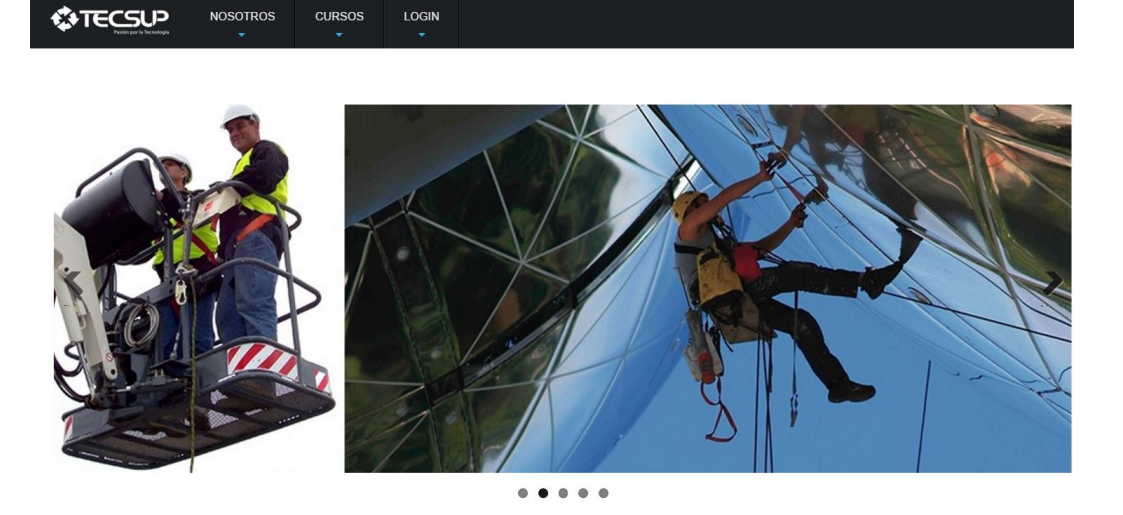

En el menú elegimos la opción "Login", la cual nos lleva a la siguiente página.

| Portal   |         |          |  |
|----------|---------|----------|--|
| Usuario  |         |          |  |
| Password | cuenta? |          |  |
|          | Login   | Regresar |  |
|          |         |          |  |

Y por último ingresar el usuario y la contraseña para el inicio de sesión, los cuales podrán ser solicitados a Tecsup.

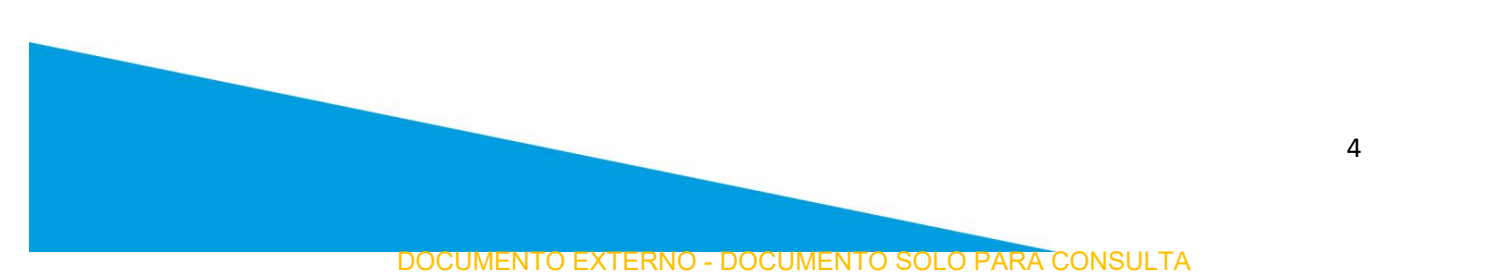

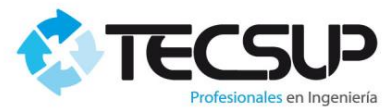

#### 6. Parte II: Módulo Empresas

En el siguiente módulo encontrará los siguientes ítems:

- 1) Inscripción
- 2) Gestión Horas Hombre
- 3) Gestión de Voucher/Ticket
- 4) Datos de la Empresa
- 5) Gestión de Trabajadores
  - Datos de Trabajadores
  - XML de Trabajadores
- 6) Reportes
  - XML Trabajadores Enviados
  - Notas Y Asistencias
  - Pagos
- 7) Gestor de Archivos
  - Archivos Tecsup
  - Archivos Cliente
- 8) Sugerencias

| 🖹 Empresas 🗸 🗸              |   |
|-----------------------------|---|
| Inscripcion                 |   |
| Gestión de Voucher / Ticket |   |
| Gestión Horas Hombre        |   |
| Datos de la Empresa         |   |
| Gestión de Trabajadores     | < |
| Reportes                    | < |
| Gestor de Archivos          | < |
| Sugerencias                 |   |

#### 6.1 Inscripción

Esta sección le permitirá administrar la pre-inscripción a los cursos de sus trabajadores.

Una vez cargados los trabajadores al sistema, deberá dar un clic en **Empresas/Inscripción** y luego seleccionar el curso en el que va a inscribir a los trabajadores. En dicha pantalla sólo se visualizará los cursos que aún tienen vacantes.

| 10 •                                          |              |                             | Buscar:                    |
|-----------------------------------------------|--------------|-----------------------------|----------------------------|
| NOMBRE DEL CURSO                              | GRUPO        | FECHA DE INICIO FECHA FINAL | ACCIONES                   |
| Charla de Inducción                           | 2015-05      | 13/01/2016 14/01/2016       | Inscribir Cancelar Reporte |
| Charla de Inducción                           | 2015-06      | 15/01/2016 18/01/2016       | Inscribir Cancelar Reporte |
| Charla de Inducción                           | 2016-07      | 18/01/2016 19/01/2016       | Inscribir Cancelar Reporte |
| Charla de Inducción                           | 2016-20      | 01/02/2016 02/02/2016       | Inscribir Cancelar Reporte |
| Conducción Segura para Transporte de Personal | 2015-02-2016 | 13/01/2016 13/01/2016       | Inscribir Cancelar Reporte |
| Espacios Confinados                           | 2015-02      | 15/01/2016 16/01/2016       | Inscribir Cancelar Reporte |

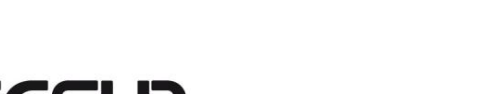

## a. Inscribir:

Al hacer click en el botón "Inscribir" le mostrará el siguiente mensaje.

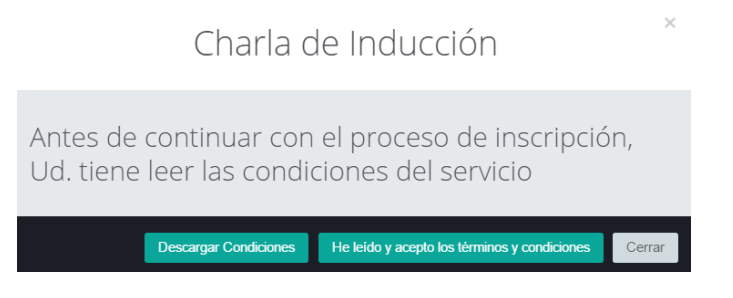

Lo siguiente que deberá realizar es leer las condiciones del servicio, para esto de un click en el botón "Descargar Condiciones".

Luego de esto clic en el botón "He leído y acepto los términos y condiciones".

A continuación le aparecerá la página de inscripciones, que consta de las siguientes partes.

### ✓ Información del curso.

| Información del Curso |                    |                 |              |
|-----------------------|--------------------|-----------------|--------------|
| cción Aula: A - 10    | Capacidad: 50 Pre- | re-Inscritos: 6 | Vacantes: 15 |

## ✓ Selección de Trabajadores

| 10 | •        | Buscar:                                                        |
|----|----------|----------------------------------------------------------------|
|    | DNI      | NOMBRES                                                        |
|    | 45280096 | CCALLOHUANCA SUCARI FREDY ELOY                                 |
|    | 30961171 | LACASTRO OSCALLA OSWALDO                                       |
|    | 45814126 | ABANTO VALDERRAMA LUIS MIGUEL                                  |
|    | 42062237 | ABRIL CORRALES JAISON ALBERTO                                  |
|    | 41313768 | ACERO VALDIVIA ROGELIO DANTE                                   |
|    | 47312883 | ACO ACOSTA DARIO ALONSO                                        |
|    | 42430603 | ACOSTA ARELLANO ALEX ERIK                                      |
|    | 29571769 | ADCO CHAMBI GUILLERMO RICHARD                                  |
|    | 42847311 | ADCO YANQUE JENNY MONICA                                       |
|    | 40005640 | ADUVIRE HUANACUNI LUIS ALBERTO                                 |
|    |          | Meetrando registros del 1 al 10 de un tetal de 3 101 registros |

Para proceder con la preinscripción se deberá seleccionar a los trabajadores. Al seleccionarlos dichos trabajadores serán mostrados en la parte derecha de su pantalla.

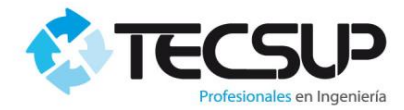

| •        | Buscar.                        | Nombres                        | Accir |
|----------|--------------------------------|--------------------------------|-------|
| DNI      | NOMBRES                        | CCALLOHUANCA SUCARI FREDY ELOY | ×     |
| 45280096 | CCALLOHUANCA SUCARI FREDY ELOY |                                | _     |
| 30961171 | LACASTRO OSCALLA OSWALDO       | ABRIE CORRALES JAISON ALBERTO  | ×     |
| 45814126 | ABANTO VALDERRAMA LUIS MIGUEL  |                                |       |
| 42062237 | ABRIL CORRALES JAISON ALBERTO  |                                |       |
| 41313768 | ACERO VALDIVIA ROGELIO DANTE   |                                |       |
| 47312883 | ACO ACOSTA DARIO ALONSO        |                                |       |
| 42430603 | ACOSTA ARELLANO ALEX ERIK      |                                |       |
| 29571769 | ADCO CHAMBI GUILLERMO RICHARD  |                                |       |
| 42847311 | ADCO YANQUE JENNY MONICA       |                                |       |
| 40005640 | ADUVIRE HUANACUNI LUIS ALBERTO |                                |       |

## ✓ Detalle de Facturación.

 Fecha deseada para la Capacitacion:

 Crédito:

 Marque el Check si desea Crédito

 Detalle de Factura:

 Marque el Check si desea que la factura se haga a nombre de una Subcontratista

A continuación deberá indicar la fecha deseada de capacitación e indicar si el pago será al contado o al crédito (Solo aplica para algunas empresas).

Si desea que la factura salga a nombre de su empresa, no deberá hacer nada adicional, solo deberá dar clic en el botón "Guardar", que se encuentra en la parte inferior.

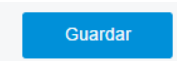

Por el contrario si desea que la factura salga a nombre de alguna subcontratista, deberá marcar la opción "Detalle de Factura" y a continuación se le desplegará la siguiente pantalla.

| Profesionales en Ingeniería<br>RUC: |  |
|-------------------------------------|--|
| Razón Social:                       |  |
| Departamento:                       |  |
| Provincia:                          |  |
| Distrito:                           |  |
| Direccción:                         |  |
|                                     |  |

Escriba el ruc de la subcontratista a la cual quiere que se emita la factura. Nota: Si automáticamente se carga el resto de información de la empresa significa que ya se tiene registrada en el sistema.

Y por último de un clic en el botón "Guardar" para proceder con la inscripción.

A continuación el sistema le mostrará nuevamente la lista de cursos y le mostrará el siguiente mensaje:

| Se inscribió correctamente a su personal | ×      |
|------------------------------------------|--------|
| Reporte                                  |        |
|                                          | Cerrar |

De un clic en el botón "Reporte" para que pueda descargar un documento con los inscritos al curso.

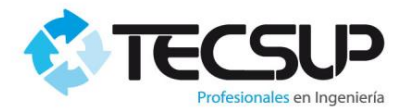

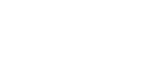

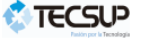

REPORTE PRE-INSCRITOS

Charla de Inducción

| A             | JLA:       |           | A - 10                 |                              |                |               |             |  |  |  |  |
|---------------|------------|-----------|------------------------|------------------------------|----------------|---------------|-------------|--|--|--|--|
| SEDE:         |            |           | Arequipa               | Arequipa                     |                |               |             |  |  |  |  |
| DESARROLLADO: |            |           | DEL 13/01/2016 AL 14/0 | DEL 13/01/2016 AL 14/01/2016 |                |               |             |  |  |  |  |
| COSTO:        |            |           | S/. 133.0000           | S/. 133.0000                 |                |               |             |  |  |  |  |
| F             | ECHA DE RE | PORTE:    | 18/01/2016             |                              |                |               |             |  |  |  |  |
| _             |            |           |                        |                              |                |               |             |  |  |  |  |
| N°            | DNI        |           | NOMBRE                 | FECHA PREINS.                | ESTADO PREINS. | ESTADO VOUCH. | TRANSACCION |  |  |  |  |
| 1             | 45280096   | CCALLOHUA | NCA SUCARI FREDY ELOY  | 18/01/2016                   | Pendiente      | Pendiente     | 258355      |  |  |  |  |
| 2             | 30961171   | LACASTRO  | OSCALLA OSWALDO        | 18/01/2016                   | Pendiente      | Pendiente     | 258355      |  |  |  |  |

Al haber realizado la inscripción, el sistema genero Tickets de pago que serán enviadas al Banco "BCP" para que usted pueda realizar el pago correspondiente.

Se generan tickets de pago por cada curso en los que haya realizado alguna inscripción, para consultar sus tickets de pago vaya a la opción "Gestión de Vouchers/Tickets".

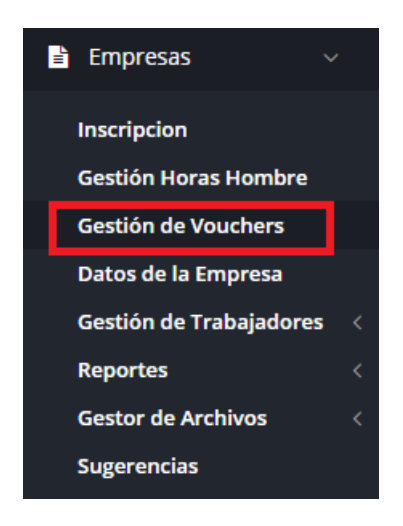

El sistema por defecto le mostrara todos los tickets que están pendientes de cancelar.

En el ejemplo realizado, le muestra que se generó dos ticket pendientes de cancelar.

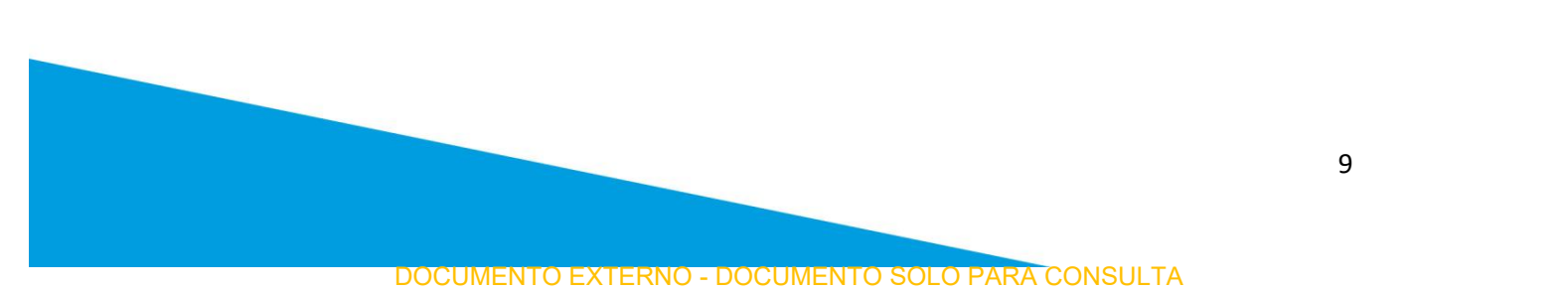

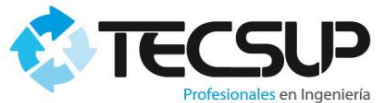

| ofesio | nales en Ingeniería                   |                           |                             |                 |                     |                         |                  |          |   |
|--------|---------------------------------------|---------------------------|-----------------------------|-----------------|---------------------|-------------------------|------------------|----------|---|
| Año    | Mes     Mes     Descargar Resumen Per | Buscar                    |                             |                 |                     |                         |                  |          |   |
|        |                                       |                           |                             |                 |                     |                         |                  |          | ~ |
| 10     | ) <b>v</b>                            |                           |                             |                 |                     |                         | Buscar.          |          |   |
|        | USUARIO                               | EMPRESA A FACTURAR        | CURSO                       | N° DE<br>TICKET | ESTADO DE<br>TICKET | MONTO DE<br>INSCRIPCIÓN | ¿CON<br>CRÉDITO? | ACCIONES |   |
|        | TAIPE SANCHEZ MARIA<br>LUISA          | ASOCIACIÓN TECSUP N°<br>2 | INGRESO PLANTA<br>MOLIBDENO | 263451          | Generado            | S/.81.00                | NO               | Reporte  |   |
|        | TAIPE SANCHEZ MARIA<br>LUISA          | ASOCIACIÓN TECSUP N°<br>2 | Charla de Inducción         | 265370          | Generado            | S/.157.00               | NO               | Reporte  |   |

Ud. Podrá descargar un PDF con el resumen de pagos pendientes o consultar tickets anteriores.

**NOTA:** Una vez registradas las inscripciones, Tecsup enviará los tickets de pago, Tecsup al BCP, pero la información recién será visible en el BCP una hora y media después de haber generado el ticket (De Lunes a Viernes). Si usted genera el ticket el día sábado, la información de pago recién estará disponible en el banco el día lunes.

### ✓ Pago en el banco:

El pago lo puede realizar a través de los distintos canales que ofrece el BCP. Para realizar el pago usted deberá indicar que desea realizar el pago en la cuenta de Tecsup Arequipa, indique que el servicio a pagar es "Cursos de Seguridad", luego brinde el número de ticket que desea cancelar.

A continuación mostraremos como realizar el pago a través del canal de internet del BCP.

#### 1.1 Buscar la empresa.

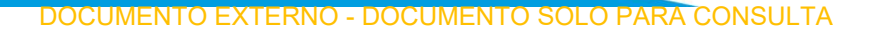

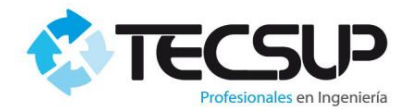

## Directorio de pagos

| Busca la empresa a pagar      |                                              |                                                |
|-------------------------------|----------------------------------------------|------------------------------------------------|
| tecsup                        |                                              | 8 Buscar                                       |
| afp                           | agua                                         | asociaciones y clubes                          |
| cable<br>servicios por cable  | centros de estudio<br>institutos,postgrados  | clubes<br>recreativos,touring                  |
| colegios<br>lima y provincias | empresas diversas<br>otras categorías        | gas                                            |
| gas y combustibles            | instituciones<br>asociaciones diversas       | luz<br>suministro de energía                   |
| municipalidades - sat         | otros                                        | productos de belleza<br>ebel, oriflame, unique |
| recarga virtual celular       | <b>seguros y clínicas</b><br>pólizas, cuotas | tarjetas de crédito                            |
| varios                        | tributos - impuestos                         | telecomunicaciones<br>internet, radio, beeper  |

## 1.2 Selecciono la empresa.

| irectorio de pagos                   |        | Imprim   |
|--------------------------------------|--------|----------|
| Busca la empresa a pagar:            | Suscar |          |
| tecsup huancayo<br>tecsup lima       |        | *        |
| tecsup - trujillo<br>tecsup arequipa |        | <b>_</b> |

1.3 Seleccionar el servicio de pago.

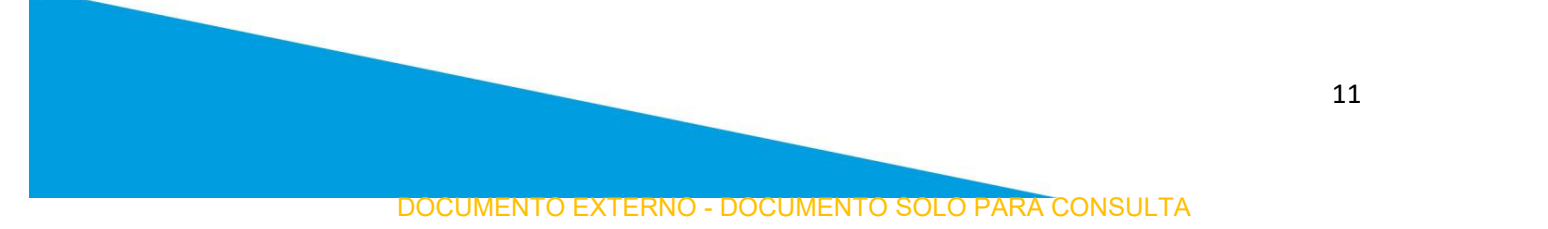

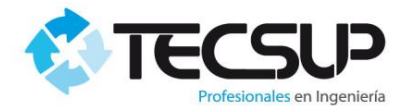

| Pago de centros de estudio                                         | Imprimir  |
|--------------------------------------------------------------------|-----------|
| Busca la empresa a pagar: 8 Buscar                                 |           |
| # A B C D E F G H I J K L M N Ñ O P Q R S T U V W X Y Z            |           |
| T - Selecciona la empresa                                          |           |
| students partners s.a.c.<br>t & t cecitel sac<br>tech nor          | -         |
| tecsup - trujillo                                                  |           |
| tecsup arequipa                                                    | •         |
| Servicios - Selecciona el que deseas pagar y haz clic en continuar |           |
|                                                                    |           |
| asoc. tecsup 2 credito educativo arequip                           | <u> </u>  |
| cursos de seguridad                                                |           |
| pensiones<br>think his set sets                                    |           |
| think big cat soles                                                | -         |
|                                                                    |           |
|                                                                    | Continuar |

1.4 Ingresar el número de ticket de su empresa.

| Pago de centros de estudio: tecsup arequipa | Imprimir  |
|---------------------------------------------|-----------|
| 1 2 3 4<br>Ingreso de datos                 |           |
| cursos de seguridad<br>numero de ticket     |           |
|                                             | Continuar |

1.5 Elegir los documentos de pago.

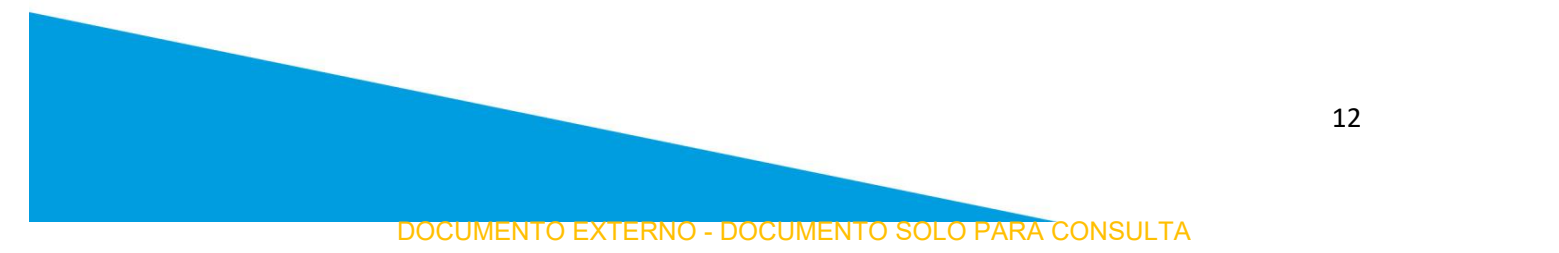

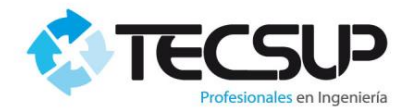

| Pago de centro                           |                                  | (L)<br>Imprimir |           |
|------------------------------------------|----------------------------------|-----------------|-----------|
| 1 2 3 4<br>Ingreso de datos              |                                  |                 |           |
| cursos de segurida                       | d                                |                 |           |
| Titular del servicio<br>numero de ticket | ASOCIACION TECSUP N 2<br>262605  |                 |           |
| Nº Doc Pago                              | Vencimiento                      | Importe         | Pagar     |
| 262605                                   | 20/07/2016                       | S/ 133.00       |           |
| ¿Con qué cuenta o                        | tarjeta de crédito deseas pagar? |                 |           |
|                                          | T.                               |                 |           |
|                                          |                                  |                 |           |
| -                                        |                                  | Regresar        | Continuar |

## b. Botón Cancelar Inscripción:

Ud. Podrá cancelar las inscripciones de los trabajadores de un determinado curso, siempre y cuando no se haya cancelado el pago de la inscripción.

Para esto vaya a la opción "Inscripción".

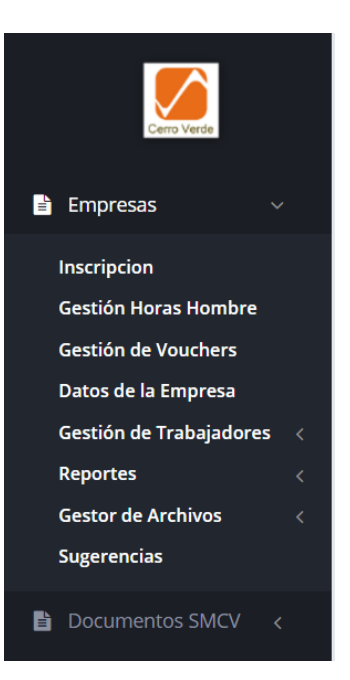

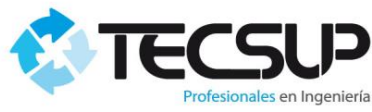

| 5                        |                       |              |                 |             |                            |
|--------------------------|-----------------------|--------------|-----------------|-------------|----------------------------|
| 10 •                     |                       |              |                 |             | Buscar:                    |
| NOMBRE DE                | L CURSO               | GRUPO        | FECHA DE INICIO | FECHA FINAL | ACCIONES                   |
| Charla de In             | ducción               | 2015-05      | 13/01/2016      | 14/01/2016  | Inscribir Cancelar Reporte |
| Charla de In             | ducción               | 2015-06      | 15/01/2016      | 18/01/2016  | Inscribir Cancelar Reporte |
| Charla de In             | ducción               | 2016-07      | 18/01/2016      | 19/01/2016  | Inscribir Cancelar Reporte |
| Charla de In             | ducción               | 2016-20      | 01/02/2016      | 02/02/2016  | Inscribir Cancelar Reporte |
| Conducción Segura para T | ransporte de Personal | 2015-02-2016 | 13/01/2016      | 13/01/2016  | Inscribir Cancelar Reporte |
| Espacios Co              | nfinados              | 2015-02      | 15/01/2016      | 16/01/2016  | Inscribir Cancelar Reporte |

Luego de un click en el botón cancelar. A continuación se muestra una pantalla similar a la siguiente, donde se muestran los trabajadores inscritos en el curso.

Marcar los trabajadores a los que desea cancelar la inscripción; por último de un clic en el botón guardar.

| •       | Buscar:                                    |                | Nombres                  | Accion |
|---------|--------------------------------------------|----------------|--------------------------|--------|
| DNI     | NOMBRES                                    | ABRI           | L CORRALES JAISON ALBERT | • ×    |
| 4206223 | 7 ABRIL CORRALES JAISON A                  | ALBERTO        |                          |        |
|         |                                            | < 1 >          |                          |        |
| Mos     | strando registros del 1 al 1 de un total ( | de 1 registros |                          |        |
|         |                                            |                |                          |        |

### 6.2 Gestión de Horas Hombre

A través de esta pantalla se podrá generar el XML de Horas Hombre que generaba a través de la siguiente aplicación.

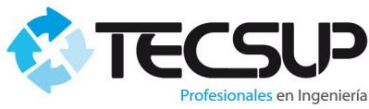

| 🔡 Generad | or XML HH   |         |          |               |      |         |   |         |         |          |       |    |      | -    |        | ×  |
|-----------|-------------|---------|----------|---------------|------|---------|---|---------|---------|----------|-------|----|------|------|--------|----|
|           |             | Empresa |          | RUC           |      | Fecha   |   |         |         |          |       |    |      |      |        |    |
| ads       |             |         |          | 23423         |      | 2016-01 |   |         |         |          |       |    |      |      |        |    |
| Nrc       | o. Contrato |         | Gerencia |               | Area |         |   | # Trab. | Horas H | Dias Per | FA    | МТ | LT   | OD   | PD     | NM |
|           | 234         | Mina    | ~        | Gerencia Mina |      |         | ~ | 0       | 2.3     | 0        | 0     | 0  | 0    | 0    | 0      | 0  |
|           |             |         |          |               |      |         |   |         |         |          |       |    | Agre | egar |        |    |
|           |             |         |          |               |      |         |   |         |         |          |       |    |      |      |        |    |
|           |             |         |          |               |      |         |   |         |         |          |       |    |      |      |        |    |
|           |             |         |          |               |      |         |   |         |         |          |       |    |      |      |        |    |
|           |             |         |          |               |      |         |   |         |         |          |       |    |      |      |        |    |
|           |             |         |          |               |      |         |   |         |         |          |       |    |      |      |        |    |
|           |             |         |          |               |      |         |   |         |         |          |       |    |      |      |        |    |
|           |             |         |          |               |      |         |   |         |         |          |       |    |      |      |        |    |
|           |             |         |          |               |      |         |   |         |         |          |       |    |      |      |        |    |
|           |             |         |          |               |      |         |   |         |         |          |       |    |      |      |        |    |
|           |             |         |          |               |      |         |   |         |         |          |       |    |      |      |        |    |
|           |             |         |          |               |      |         |   |         |         |          | C-I-  |    |      | 6    |        | _  |
|           |             |         |          |               |      |         |   |         | l       |          | Salir |    |      | Gene | ar XML |    |

## 6.3 Gestión de Vouchers

Ya se revisó esta opción en el proceso de inscripción.

## 6.4 Datos de la Empresa

Esta sección le permitirá administrar los datos referentes a su empresa. Sólo podrá modificar la dirección y el email principal para la facturación electrónica.

| RUC:                                   |
|----------------------------------------|
| 20161541991                            |
| Razón Social:                          |
| ASOCIACIÓN TECSUP Nº 2                 |
| Dirección:                             |
| URB MONTERREY D-8                      |
| Email Principal (Factura Electrónica): |
| stapia@tecsup.edu.pe                   |

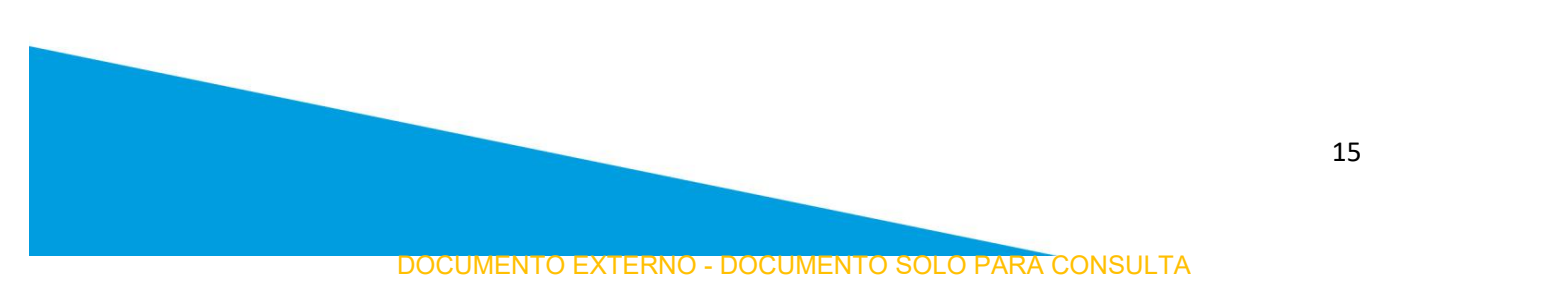

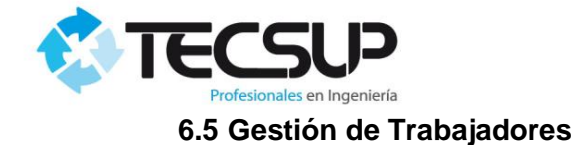

| Lista | Lista de <b>Trabajadores</b> |                       |                  |        |          |  |  |  |  |  |
|-------|------------------------------|-----------------------|------------------|--------|----------|--|--|--|--|--|
| N     | Nuevo Q Ejn                  | n: Pizarro o 29567675 | Exportar a Excel |        |          |  |  |  |  |  |
| AP    | ELLIDOS Y NOMBRES            | DOC. IDENTIDAD        | EMPRESA          | ESTADO | ACCIONES |  |  |  |  |  |
|       |                              |                       |                  |        |          |  |  |  |  |  |

## 6.5.1 Nuevo trabajador

Al hacer clic en el siguiente botón "Nuevo" el trabajador será ingresado manualmente. Al terminar de llenar todos los datos dirigirse al BOTON "Guardar"

**NOTA:** Las fotografías digitales para la impresión de las tarjetas de identificación deben de cumplir con las siguientes características:

- Fondo de Fotografía: Blanco.
- **Resolución:** 100 Pixeles/pulgadas
- Tipo: Pasaporte

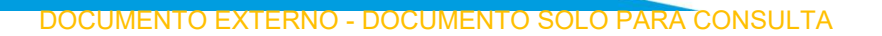

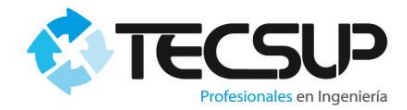

| luevo <b>Trabajador</b>                                                                     |                                                                                                    |
|---------------------------------------------------------------------------------------------|----------------------------------------------------------------------------------------------------|
| Los Datos que se ingresen en este formulario<br>recomienda tener cuidado al llenado de dato | v<br>o serán los mismos que se mostrarán en sus certificados y Fotochecks. Se<br>os, de lo contrario no se emitirá el Fotochek. |
| Tipo Doc:                                                                                   | Grupo Sanguineo:                                                                                                    |
| DNI                                                                                         | O Rh (Positivo)                                                                                                    |
| N° Documento:                                                                               | Celular:                                                                                                    |
| Fecha Nac:                                                                                  | Email:                                                                                                    |
| Sexo:                                                                                       | Departamento:                                                                                                    |
| Masculino                                                                                   | AREQUIPA                                                                                                    |
| 1er Nombre:                                                                                 | Provincia:                                                                                                    |
|                                                                                             | AREQUIPA •                                                                                                    |
| 2do Nombre:                                                                                 | Distrito:                                                                                                    |
|                                                                                             | AREQUIPA 🔻                                                                                                    |

| LABORES ADMINISTRATIVAS Y/O TRABAJOS DE CAMPO                 |                                                                      |          |  |  |  |  |
|---------------------------------------------------------------|----------------------------------------------------------------------|----------|--|--|--|--|
| LABORES EN ÁREAS OPERATIVAS (EXPUESTO A A RUIDO<br>Y/O POLVO) |                                                                      |          |  |  |  |  |
| TRABAJOS                                                      | TRABAJO EN ALTURA-<br>DESNIVEL/EXCAVACIÓN (>1.8M)                    | <b>√</b> |  |  |  |  |
| CRÍTICOS                                                      | TRABAJOS EN ESPACIO CONFINADO /<br>TRABAJOS DE INMERSIÓN (BAJO AGUA) |          |  |  |  |  |
| CONDUCTOR / TRABAJOS CON TENSIÓN / MANIPULADOR<br>DE CABLE    |                                                                      |          |  |  |  |  |
| OPERADOR DE EQUIPO DE IZAJE                                   |                                                                      |          |  |  |  |  |
| USA RESPIRADOR DE SILICONA                                    |                                                                      |          |  |  |  |  |

Deberá Seleccionar el perfil de trabajo que desarrollará el trabajador.

Deberá llenar correctamente esta información, ya que el examen médico se tomará en función de lo que Ud.

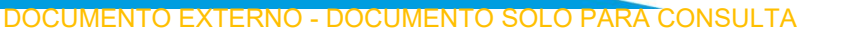

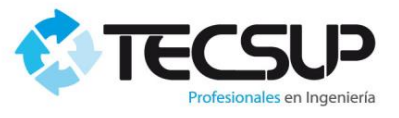

### 6.5.2 Editar Trabajador

Usted puede editar los datos de su trabajador (Cambiar Foto y/o Datos Personales).

Primero Ud. Deberá buscar al trabajador, ya sea mediante su documento de identidad o sus apellidos.

| Lista d | e <b>Trabajad</b>      | lores      |                   |                          |                 |                                  |       |
|---------|------------------------|------------|-------------------|--------------------------|-----------------|----------------------------------|-------|
| Nu      | evo Q                  | 46065924   |                   | Exportar a Excel         |                 |                                  |       |
|         |                        |            |                   |                          |                 |                                  | ~     |
| 10      | •                      |            |                   |                          | Bu              | scar:                            |       |
|         | APELLIDOS Y NO         | MBRES      | DOC.<br>IDENTIDAD | EMPRESA                  | ESTADO          | ACCIONES                         |       |
|         | PIZARRO TORR<br>RAYNER | RES CARLOS | 46065924          | IMCO SERVICIOS<br>S.A.C. | Activo          | Editar<br>Examen Médico          |       |
|         |                        |            |                   | Mostrando registr        | os del 1 al 1 d | e un total de <b>1</b> registros | < 1 > |

Haga clic en el botón "Editar" para editar los datos del trabajador.

NOTA: Solo le aparecerá el icono para editar los datos del trabajador, si dicho trabajador le pertenece a su empresa.

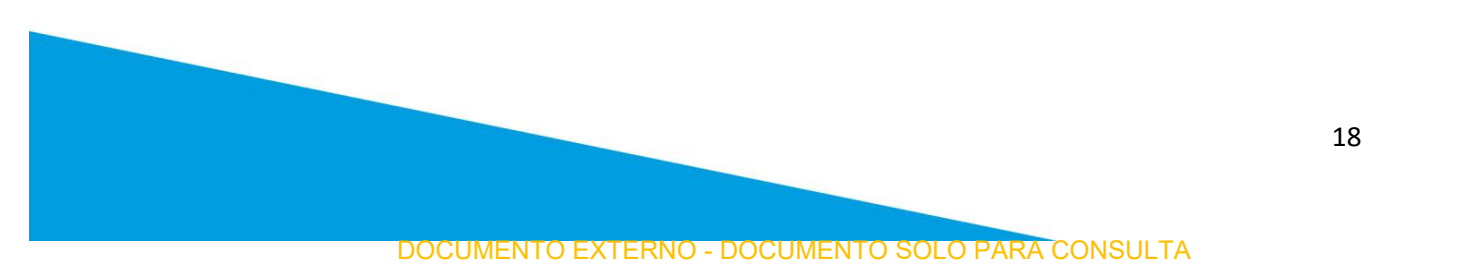

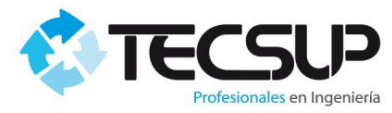

| litar <b>Trabajador</b>                                                          |                                                                                                    |
|----------------------------------------------------------------------------------|----------------------------------------------------------------------------------------------------|
| Los Datos que se ingresen en este form<br>recomienda tener cuidado al llenado de | ulario serán los mismos que se mostrarán en sus certificados y Fotochecks. Se<br>e datos, de lo contrario no se emitirá el Fotochek. |
| 1er Nombre:                                                                      |                                                                                                    |
| CARLOS                                                                           |                                                                                                    |
| 2do Nombre:                                                                      |                                                                                                    |
| RAYNER                                                                           | Departamento:                                                                                                    |
| 3er Nombre:                                                                      | AREQUIPA 🔹                                                                                                    |
|                                                                                  | Provincia:                                                                                                    |
| Apellido Paterno:                                                                | AREQUIPA                                                                                                    |
| PIZARRO                                                                          | Distrito:                                                                                                    |
| Apellido Materno:                                                                | JACOBO HUNTER                                                                                                    |
| TORRES                                                                           | Direccion:                                                                                                    |
|                                                                                  | AREQUIPA                                                                                                    |

## Ilustración 1. Modificar Datos del Trabajador

**Nota:** Ud. no podrá modificar, ni visualizar toda la información de los trabajadores, por lo que sea cuidadoso cuando ingrese la información de sus trabajadores la primera vez.

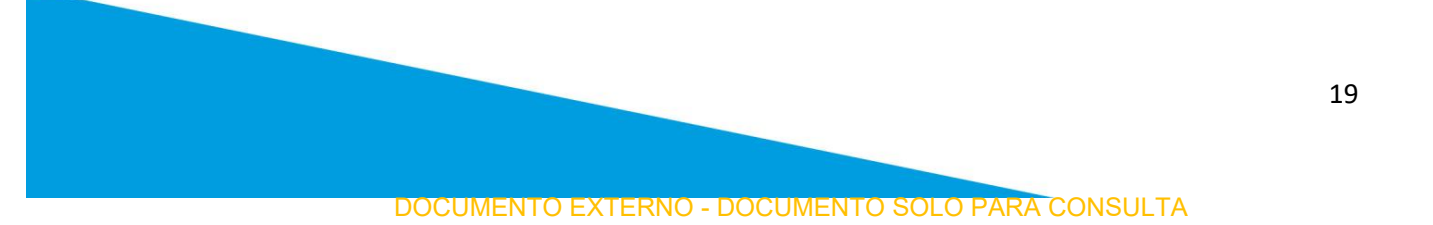

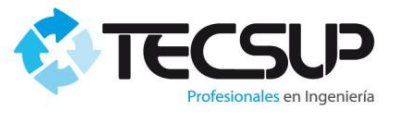

#### 6.5.3 Mover Trabajadores

Ud. Podrá mover trabajadores a su empresa. Para realizar esto marque con un aspa a los trabajadores que desea pasar a su empresa.

| Lista de <b>Trabajadores</b>   |                   |                          |                                                       |
|--------------------------------|-------------------|--------------------------|-------------------------------------------------------|
| Nuevo Q 46065924               |                   | Exportar a Exce          |                                                       |
|                                |                   |                          | ~                                                     |
| 10 🔻                           |                   |                          | Buscar:                                               |
| APELLIDOS Y NOMBRES            | DOC.<br>IDENTIDAD | EMPRESA                  | ESTADO ACCIONES                                       |
| PIZARRO TORRES CARLO<br>RAYNER | S 46065924        | IMCO SERVICIOS<br>S.A.C. | Activo Editar<br>Examen Médico                        |
|                                |                   | Mostrando reg            | gistros del 1 al 1 de un total de 1 registros 🛛 🔨 1 🚿 |
|                                |                   |                          | Cambiar de Empresa Cancelar                           |

Luego haga un click en el botón "Cambiar Empresa" que se encuentra en la parte inferior.

**NOTA**: Solo mueva a su empresa a los trabajadores que está seguro que dejaron de laborar en la empresa anterior. El sistema registrará estos cambios de empresas, sea cuidadoso con esta opción. Además como medida de alerta se enviará un correo al administrador de la empresa en la que laboraba el trabajador.

#### 6.5.4 XML de Trabajadores

Para que sus trabajadores estén registrados en el Sistema de SMCV, Ud. Deberá enviar la información de los trabajadores que realizarán algún trabajo en Mina.

Para esto:

- Digite su número de contrato,
- Si los trabajadores que enviará a mina pertenecen a una subcontratista, deberá registrar el Nro de RUC en el campo "Sub-Contratista"
- Seleccionar los trabajadores.

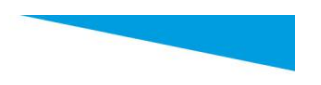

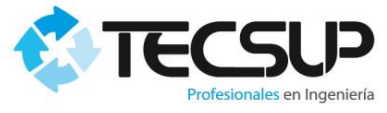

Luego haga un click en el botón enviar. Esto hará que se le envió un mail al responsable de SMCV con la información de los trabajadores que usted selecciono (DNI, NOMBRES Y APELLIDOS, FOTO, FECHA NACIMIENTO, ETC).

Si algún trabajador no estuviera en esta sección diríjase al menú de opciones: "Empresas – Trabajadores", para que registre al trabajador o si ya existe en el sistema lo pueda editar y que pertenezca a su empresa". También es posible que no vea a todos los trabajadores, esto porque el trabajador puede estar asignado a la expansión.

NOTA: Es importante que antes revise bien los datos del trabajador, para que no tenga ningún problema en Mina.

| Infor   | mación de    | Contratos:                                                   |                               |          |
|---------|--------------|--------------------------------------------------------------|-------------------------------|----------|
| Nro de  | e Contrato:  | SubContratista (RUC):                                        |                               |          |
|         |              |                                                              |                               |          |
| Solor   | cionar los 1 | Trabaiadaras                                                 | 2                             |          |
| Selec   | cionar los i | Trabajadores:                                                | 2                             |          |
| 10      | •            | Buscar:                                                      | Nombres                       |          |
| <b></b> | DNI          | NOMBRES                                                      | ABANTO VALDERRAMA LUIS MIGUEL |          |
|         | 45814126     | ABANTO VALDERRAMA LUIS MIGUEL                                |                               | <u>^</u> |
|         | 42062237     | ABRIL CORRALES JAISON ALBERTO                                | ABRIL CORRALES JAISON ALBERTO | ×        |
|         | 29571769     | ADCO CHAMBI GUILLERMO RICHARD                                |                               |          |
|         | 42478501     | ADUVIRI SANTUYO RUBEN                                        |                               |          |
|         | 29634050     | AGUILAR ARELA VICTORIA                                       |                               |          |
|         | 41957738     | AGUILAR CABRERA RICHARD LINNEO                               |                               |          |
|         | 80248488     | AGUILAR FLORES JOSE ANTONIO                                  |                               |          |
|         | 29630442     | AGUILAR MEZA AUGUSTO                                         |                               |          |
|         | 47073776     | AGUILAR QUISPE MICHAEL BRALLAN                               |                               |          |
|         | 29605570     | AGUILAR QUISPE ROY GUILLERMO                                 |                               |          |
|         |              | < 1 2 3 4 5 <b>&gt;</b>                                      |                               |          |
|         | Мо           | strando registros del 1 al 10 de un total de 1,362 registros |                               |          |

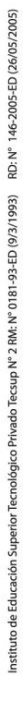

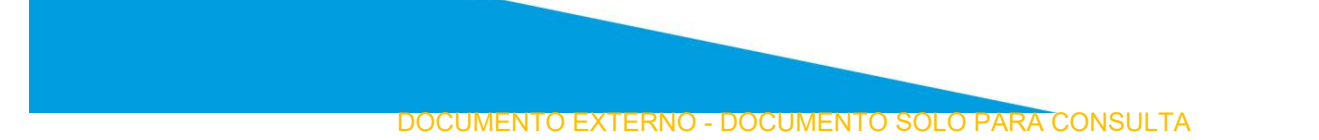

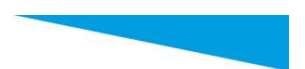

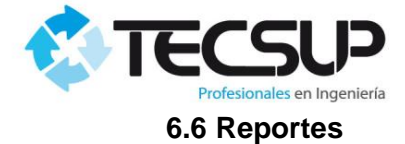

## 6.6.1 XML Trabajadores Enviados

En esta sección encontramos todos los XML de Trabajadores enviados.

| Con | isultar XML genera       | dos      |                  |                        |          |   |
|-----|--------------------------|----------|------------------|------------------------|----------|---|
| 201 | 16 • Enero               | Buscar   |                  |                        |          |   |
|     |                          |          |                  |                        |          | ~ |
|     | FECHA/HORA ENVIO         | CONTRATO | RUC SUB-CONTRATA | USUARIO                | ACCIONES |   |
|     | 18/01/2016 3:32:08 p. m. | 234      | 24               | TECSUP , ERIKA CECILIA | Reporte  |   |
|     |                          |          |                  |                        |          |   |

## 6.6.2 Notas Y Asistencias

- **Reporte Por Persona:** Buscar al trabajador y luego clic en cualquiera de los botones.

| Lis | ta de <b>Trabajadores</b>    |                       |                     |      |                         |
|-----|------------------------------|-----------------------|---------------------|------|-------------------------|
| C   | 46065924                     |                       |                     |      |                         |
|     | 10   APELLIDOS Y NOMBRES     | EMPRESA               | Bus                 | car: |                         |
|     | PIZARRO TORRES CARLOS RAYNER | IMCO SERVICIOS S.A.C. | Notas Portal Actual | R    | eporte General de Notas |
|     |                              |                       |                     |      |                         |

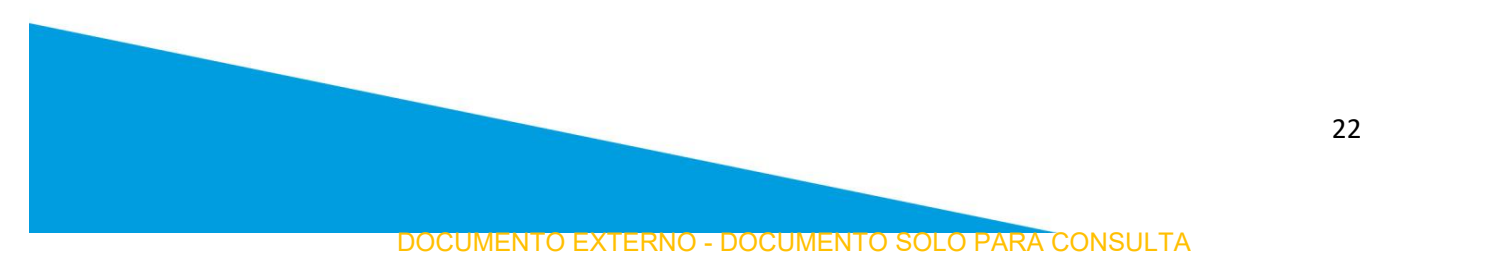

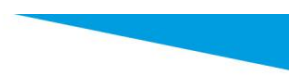

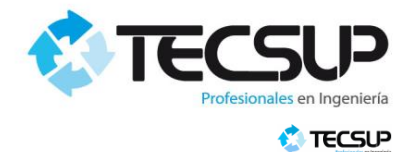

REPORTE DE NOTAS Y ASISTENCIAS

| CURSO                                       | ASISTENCIAS   |    |    |    | NOTAS |    |    |       |
|---------------------------------------------|---------------|----|----|----|-------|----|----|-------|
| Gestión de la Seguridad<br>Basada en Normas | 01162<br>2910 | PE | E1 | E2 | P1    | P2 | P3 | FINAL |
| Nacionales                                  | A A A         |    | 20 |    |       |    |    | 20    |

 Reporte Por Grupo: Seleccionamos la fecha de capacitación y luego clic en Generar Reporte de Notas.

| sta de <b>Cursos</b> |         |       |                  |                                  |               |   |
|----------------------|---------|-------|------------------|----------------------------------|---------------|---|
| <b>Q</b> 15/01/2016  | Busca   |       |                  |                                  |               |   |
| 10 •                 |         |       |                  | Buscar:                          |               |   |
| NOMBRE               | GRUPO   | AULA  | FECHA INICIO     | FECHA FINAL                      | REPORTE       |   |
| Espacios Confinados  | 2015-02 | C - 4 | 15/01/2016       | 16/01/2016                       | Notas         |   |
|                      |         |       | Mostrando regist | tros del 1 al 1 de un total de 1 | registros < 1 | > |

## 

#### REPORTE DE NOTAS Y ASISTENCIAS

#### Charla de Inducción

AULA: B - 2

DESARROLLADO: DEL 27/09/2012 AL 28/09/2012

|           |                                     | _     |       |       | _     | _     | _     | _ | _ | <br>_ | _        |       |       |   | _ | <br>_ | <br> | <br> | _ | <br> |    |    |    |      |          |    |       |
|-----------|-------------------------------------|-------|-------|-------|-------|-------|-------|---|---|-------|----------|-------|-------|---|---|-------|------|------|---|------|----|----|----|------|----------|----|-------|
| <u>N°</u> | NOMBRE                              |       |       |       |       |       |       |   |   |       | <u>A</u> | SISTE | INCIA | S |   |       |      |      |   |      |    |    |    | NOTA | <u>s</u> |    |       |
|           |                                     | 27/09 | 27/09 | 27/09 | 28/09 | 28/09 | 28/09 |   |   |       |          |       |       |   |   |       |      |      |   |      | PE | E1 | E2 | P1   | P2       | P3 | PROM. |
| 1         | ALARCON MOLLO,<br>MANUEL ALONSO TET | F     | F     | A     | F     | F     | A     |   |   |       |          |       |       |   |   |       |      |      |   |      | 0  | 14 |    |      |          |    | 14    |
| 2         | ARENAS MAMANI,<br>ROGER ALBERT      | F     | F     | A     | F     | F     | А     |   |   |       |          |       |       |   |   |       |      |      |   |      | 0  | 13 |    |      |          |    | 13    |

- **Reporte Por Curso Entre Fechas:** Seleccionar las fechas de inicio y final de los cursos a buscar, luego seleccionar el curso y por último en "Generar"

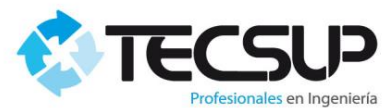

| a de Inicio:                                                            |        |
|-------------------------------------------------------------------------|--------|
| 1/2016                                                                  |        |
| a de Termino:                                                           |        |
| 1/2016                                                                  |        |
| cione el Curso:                                                         |        |
| vacitación Portal Administrativo de Capacitación en Seguridad de Tecsup | p 🔻    |
| acitación Portal Administrativo de Capacitación en Seguridad de Tecsup  |        |
| acitación Portal de Inscripciones                                       |        |
| irla de Inducción                                                       |        |
| irla de Induccion                                                       | Genera |
| iducción Segura para Transporte de Personal                             |        |

## 6.7 Gestor de Archivos

En esta sección encontrará los archivos necesarios para facilitar algunos procesos de uso del portal. Puede haber dos tipos de Archivos, los subidos por "Tecsup" y los subidos por el Cliente Principal

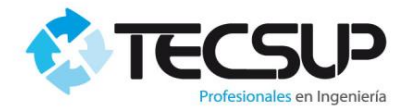

| 10 •                                 | Buscar:                   |
|--------------------------------------|---------------------------|
| NOMBRE                               |                           |
| Descriptor (Syllabus) Legislación el | n Seguridad Minera (SMCV) |
| Descriptor (Syllabus) Manejo Defer   | isivo (SMCV)              |
| Descriptor (Syllabus) Trabajos en A  | ltura (SMCV)              |
| Descriptor (Syllabus) Trabajos en E  | spacios Confinados (SMCV) |
| Descriptor Gestion SMCV              |                           |
| Descriptor I R I SMCV                |                           |
| Descriptor Induccion SMCV            |                           |
| Descriptor Inspecciones SMCV         |                           |
| Descriptor Trabajos en Caliente SN   | ICV V.03                  |
| FACTURACIÓN SUB-CONTRATIS            | TAS                       |

## 6.8 Sugerencias

Si Ud. tiene alguna sugerencia referente al sistema de Inscripciones, podrá realizarla a través de nuestro buzón de sugerencias.

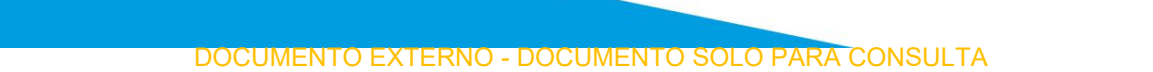

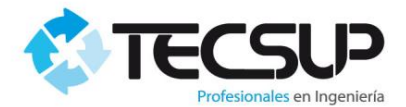

#### **BUZÓN DE SUGERENCIAS**

NOMBRES:

APELLIDOS

EMPRESA:

#### SUGERENCIA

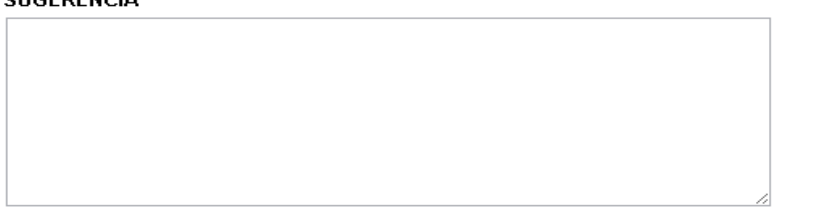

Enviar

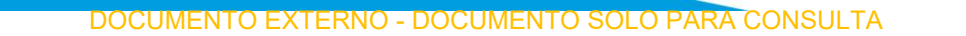